## 휴·복학 신청방법 안내

1. 학사포탈시스템(https://portal.yonsei.ac.kr/)에 접속하여 "학사정보시스템" 선택

| 연세포털서비스<br>Yonsei Portal Service      | YONSEI SERVICE                          |                       | IT SERVICE                    |                                |                             | KOR<br>ENG                      |                |
|---------------------------------------|-----------------------------------------|-----------------------|-------------------------------|--------------------------------|-----------------------------|---------------------------------|----------------|
|                                       | 학사정보시스템                                 | 학부 수강신청               | 대학원<br>수강신청                   | 인터넷증명서                         | 전<br>웹메일                    | [ <u></u> ]<br>신촌 ∏서비스          |                |
| <sup>완영합니대</sup><br>진리와 자유를 향한 연세의 도전 | 수강편답조회                                  | 성적평가조회                | E라인강의<br>(LeamUs)             | 미래 IT서비스                       | ्रम्<br>द्रुवायम्<br>म्हम्य | 미래 동학버스                         |                |
|                                       | <mark>학사 LINK</mark><br><sup>전자출결</sup> | 온라인강                  | <u>공통</u> 신촌 미래<br>의(LearnUs) | 행정 LINK                        | 윤리센티                        | <u>공통</u> 신촌 미래                 |                |
| 로그인 (Login)                           | 학부모서비스<br>Inbound 교환학생 신청               | 대학원입<br>학생증발          | 학지원                           | 연구관리<br>공간대관시스템<br>협업시스템(그룹웨어) | YRI(통<br>신분증                | 밝연구업적)<br>발급                    | FC             |
|                                       | YONSEI <b>NOT</b><br>전체 구글 OTP 2차인증     | ICE<br>(Google OTP tw | 더보기 +<br>o Fac 2022-11-07     | QUICK MEN                      | IU                          |                                 |                |
| 개안정보차락방청(신호~~구제)   개안정보처락방청(미국)       |                                         |                       |                               | 연세대학교<br>연세동문회<br>커리어연세        | <u>ଅ</u> ନ୍ତ                | 연세의료원<br>통합연구관리<br>에너지 플랫폼 YEPS |                |
|                                       | COPYRIGHT(C) 2022 YON:                  | SEI UNIVERSITY, A     | LL RIGHTS RESERVED            | 03722 서울특별                     | 별시 서대문구 연세로                 | 50 연세대학교                        | and the second |

2. ID(학번)와 Password(처음 로그인하는 경우 비밀번호는 주민등록번호 앞 6자리)를 입 력하여 로그인

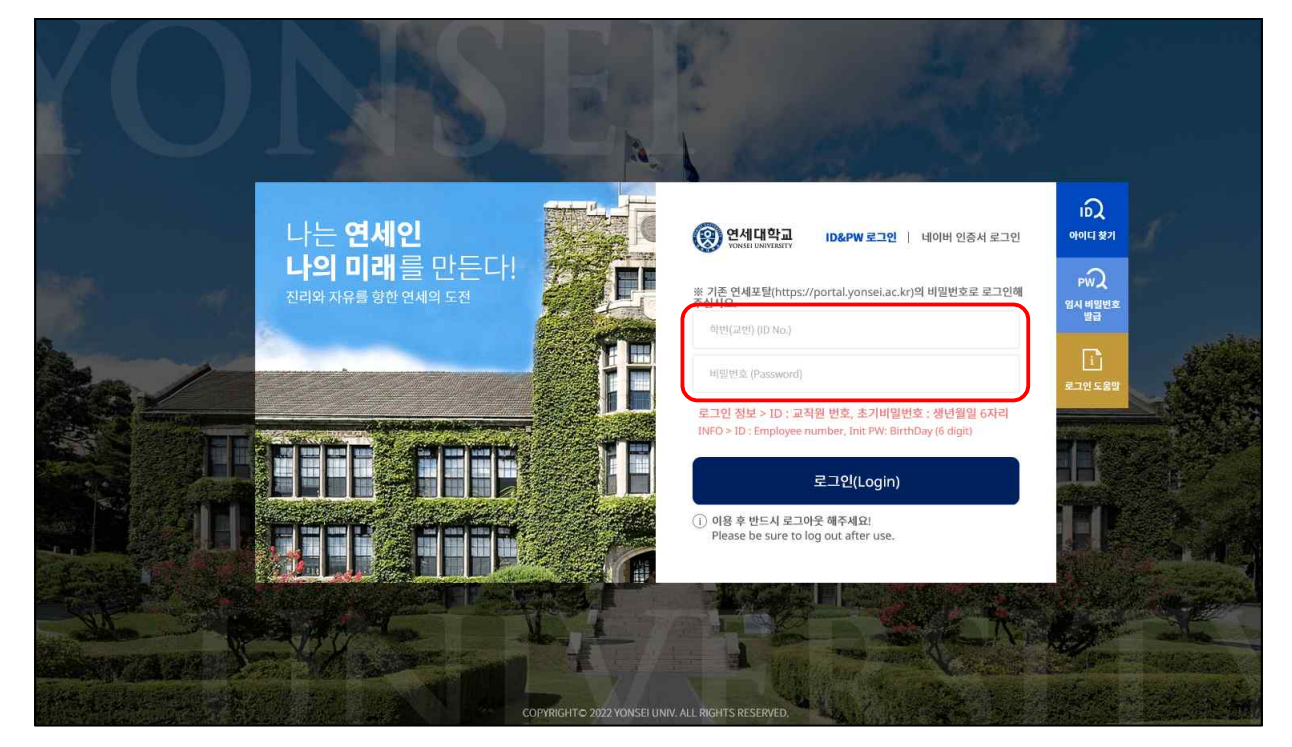

3. "학사행정"→ "학적"에서 "휴학신청(대학원)"또는 "복학신청"

| 연세포털서비스<br>YONSEI PORTAL SERVICE                                  | <u>학사행정</u>                |                                  | (@ 59.56) (음르그어웃)   <i>오</i> |
|-------------------------------------------------------------------|----------------------------|----------------------------------|------------------------------|
| Q                                                                 | 학적 <b>5</b> 적 줄입<br>지도교수면담 | 등록 경학 국제학생교류 셔틀버스<br>학생          |                              |
| ✓ 학적 마이에뉴<br>국급 국<br>전 코드코스에너                                     | 공지사항조회<br>지도교수면담신청         | 학식전보조회<br>학진날기제진전시청<br>유학산치(대학위) |                              |
| <ul> <li>□ 치도교수면님</li> <li>▷ 학생</li> <li><u>학적정보조회</u></li> </ul> |                            | 목학신형<br>지원회학신청<br>전공변경신청(대학원)    |                              |
| <ul> <li>학적부기재정정신청</li> <li>휴학신청(대학원)</li> <li>복학신청</li> </ul>    |                            |                                  |                              |
| - 사원되약신성<br>- 전공변경신청(대학원)                                         |                            |                                  |                              |
|                                                                   |                            |                                  |                              |
|                                                                   |                            |                                  |                              |

| 연세포털서비스<br>YONSEI PORTAL SERVICE                                                        | 학사행정        |                        |   |          | (0 59.47) (ff: | 로그아웃         | Ŷ |
|-----------------------------------------------------------------------------------------|-------------|------------------------|---|----------|----------------|--------------|---|
| SEARCH Q                                                                                | 휴학신청(대학원)   | ×                      |   |          |                |              | 0 |
|                                                                                         | (示) 학적 > 학생 | 명 : 휴학신청(대학원) 🗮        |   |          |                | 0            | • |
| ✓ থ্য                                                                                   | 안내문         |                        |   |          |                | ▶ 펼치기        |   |
| [] 지도교수면당                                                                               | 계좌정보        |                        |   |          | 24             | 좌정보변경        |   |
| 🗁 학생                                                                                    | 은행구분        |                        |   | 계좌번호     |                | ALACCO ALACT |   |
| <ul> <li>학직정보조회</li> <li>학직부기재정정신청</li> <li><u>휴학신청(대학원)</u></li> <li>자원퇴학신청</li> </ul> | 휴학정보        | 4                      |   | * 2007   |                |              |   |
| - 전공변경신정(대학원)                                                                           |             |                        |   | <b>U</b> |                |              |   |
|                                                                                         | 휴학신청정보      | _                      |   |          |                |              |   |
|                                                                                         | 휴학구분        | 선택                     |   |          |                | ٣            |   |
|                                                                                         | 개인정보 이용동    | <b>5의</b><br>∃·이용사형 고지 |   |          |                | 보기           |   |
|                                                                                         |             |                        | ধ | 청        |                |              | J |

| 연세포털서비스<br>YONSEI PORTAL SERVICE                     | 학사행정                                                               | (0 5957) ( <u>A 2709</u> )   (2 |
|------------------------------------------------------|--------------------------------------------------------------------|---------------------------------|
| SEARCH Q                                             | 4학신청 ×                                                             | -                               |
| · · · · · · · · · · · · · · · · · · ·                | ☆ 학적 > 학생 > 북학신청 ☰                                                 | 0 0                             |
| ✓ ঀয়<br>마이메뉴                                        | 안내문                                                                | ▲ 점21                           |
| <b>뛰</b> 고 <b>뛰</b> 고                                | 신청기간은 행경대학원 홈페이지(http://gspa.yonsei.ac.kr)에서 매학기 학사일경을 확인해주시고, 복학하 | 가 후 수강신청 및 등록하셔야 합니다.           |
| C의 지도교수면담                                            |                                                                    |                                 |
| [] 학생                                                |                                                                    |                                 |
| - 학적정보조회                                             |                                                                    |                                 |
| <ul> <li>· 학적부기제정정신청</li> <li>· 흉학신청(대학원)</li> </ul> |                                                                    |                                 |
| - <u>복학신청</u><br>- 자원퇴학신청                            | 계좌정보                                                               | 개화정보변경                          |
| - 전공변경신청(대학원)                                        | 은행구분 기                                                             | 4种世立                            |
|                                                      | 휴학내역                                                               |                                 |
|                                                      | 학적변동구분 일반휴학                                                        |                                 |
|                                                      | 유학<br>학년도/학기 2022-2학기                                              |                                 |
|                                                      | 개인정보 이용동의                                                          |                                 |
|                                                      | 개인정보 수접·이용 사항 고지                                                   | 보기                              |
|                                                      | 신청                                                                 |                                 |

4. 휴학 및 복학 승인결과는 "학사행정" → "학적" → "학적정보조회"에서 "학적상태"
 및 "학적변동"에서 확인

| 연세포털서비스<br>YONSEI PORTAL SERVICE                | <u> </u>          |               |          |        | <u>@ 59:56</u> (∄로⊐여 <del>ହ</del> ) |
|-------------------------------------------------|-------------------|---------------|----------|--------|-------------------------------------|
| SEARCH Q                                        | 학적정보조회 🗙          |               |          |        |                                     |
|                                                 | (a) 학적 > 학생 > 학적정 | 보조회 🗮         |          |        | 0 0                                 |
| 🗸 থ্য 🔤 🗸 🗸 🗸                                   | 프로필               |               |          |        | 개인정보변경                              |
| ৰত ৰত                                           | 학번                |               | 소속       | 휴대전화번호 |                                     |
| 그 지도교수면당                                        | 성명                |               | 학위과정     | 전화번호   |                                     |
| 戶 학생                                            | 영문성당              | 별             | 학기       | 이메일    |                                     |
| 하저자님조히                                          | 주민동태              | 루번호           | 국적       | 우편번호   |                                     |
| • 학정부기재정정신청                                     | 학적상태              | 표 유학          | 최종학적변동일자 | 주소     |                                     |
| · 휴학신청(대학원)                                     |                   |               |          |        |                                     |
| - 복학신청                                          |                   |               |          |        |                                     |
| <ul> <li>자원퇴학신청</li> <li>전공변경신청(대학원)</li> </ul> | 계좌정보              |               |          |        | 계좌정보변경                              |
|                                                 | 은행구분              | 계좌번호          |          | 예금주    |                                     |
|                                                 |                   |               |          |        |                                     |
|                                                 | 학적정보              |               |          |        | ~                                   |
|                                                 | 학기                | 진급학기          |          |        |                                     |
|                                                 | 휴학최대학기            | 휴학회기          | 8        | 박기초과자  |                                     |
|                                                 | 증서번호              | 학위번호          |          |        |                                     |
|                                                 | 종합시험<br>합격일자      | 외국어시험<br>합격일자 |          |        |                                     |
|                                                 |                   |               |          |        |                                     |
|                                                 | 입학정보              |               |          |        | >                                   |
|                                                 | 학적변동              |               |          |        | 5                                   |
|                                                 | and the last a la |               |          |        |                                     |

| 연세포털서비스<br>YONSEI PORTAL SERVICE | 학사행정                           | ( <u>@ 5926</u> ) ( <u>@ 270(?</u> )   ( <u>9</u> |
|----------------------------------|--------------------------------|---------------------------------------------------|
| SEARCH Q                         | 학적정보조회 ×                       | •                                                 |
|                                  | (৯) 한적 → 학생 → 학적정보조회 ☰<br>박악장보 |                                                   |
| • यय ••णणम                       | 입학정보                           | 5                                                 |
| <b>H</b> _ <b>H</b> _            | 학적변동                           | ~                                                 |
| [] 지도교수면담                        |                                |                                                   |
| 🗁 학생                             | 전송영경<br>전소역자                   |                                                   |
| - <u>학적정보조회</u>                  | 변동일자                           |                                                   |
| · 학적부기재정정신청                      | 1<br>종료일자                      |                                                   |
| · 유막신정(대약원)<br>· 보하시처            | 비고                             |                                                   |
| - 자원퇴학신청                         | 엄마호한                           |                                                   |
| • 전공변경신청(대학원)                    | 접수일자                           |                                                   |
|                                  | 변동일자                           |                                                   |
|                                  | 2<br>종료열자                      |                                                   |
|                                  | 비고                             |                                                   |
|                                  | 일바휴화                           |                                                   |
|                                  | 접수였자                           |                                                   |
|                                  | 변동일자                           |                                                   |
|                                  | 3<br>종료일자                      |                                                   |
|                                  | 비고                             |                                                   |
|                                  | 복학히가                           |                                                   |
|                                  | 접수일자                           |                                                   |
|                                  | 변동일자                           |                                                   |
|                                  | 4 종료일자                         |                                                   |
|                                  | 비고                             |                                                   |
|                                  |                                |                                                   |